# 如何设置相同商品不同客户不同价格

• 商贸批发行业批发商品,存在不同等级或不同关系客户,公司或业务员针对不同的客户 有不同销售价格,所以系统针对场景可设置不同客户价格,且在开单销售时自动匹配客户 对于价格。

一、单个商品客户价格设置

1、启用客户商品多客户价设置

操作路径: 设置一系统设置一商品多客户价设置 启用

| 王设置 ×  | 系统设置 |              | Q 搜功能、搜商品、搜客户 搜全站内容           |
|--------|------|--------------|-------------------------------|
| 店      |      | テビ会议者        |                               |
| 基础设置   |      | ZADIN IN OCH |                               |
| 小程度市场  |      | 客户积分余浪编辑     | 进行客户新唱、修改、批量导入操作,客户积分、余额是合可编辑 |
| 外送服务   |      | 商品库存允许编辑     | 进行商品新增、修改、批量导入操作,商品库存是否可编辑    |
| 公众号配置  |      | 商品库存小于0禁售    | 当系统中显示商品库存小于0时,是否禁止销售         |
| 系统     |      | 开启占用库存       | 指已生成出货单,但未确认出货的这部分商品的库存       |
| 账户管理   |      |              |                               |
| 奈知以直   |      | 升后仓库配页模式     | 是百升居仓库配员模式                    |
| 推送通知设置 |      | 商品多客户价设置     | 是否开启商品针对不同等级的客户,设置多个价格        |
| 支付方式   |      | 商品批次管理       | 是否开启按批次管理商品库存                 |
| 操作日志   |      |              |                               |
|        |      | 业务员查看利润权用    | et CRM中,业务页镜X是百亚万利周           |
|        |      | 授权员工登陆       | 是否允许使用账号+工号+工号客码登陆收银端         |
|        |      |              |                               |

2、编辑客户商品价格

针对不同的商品设置不同的客户价格

操作路径: 商品一商品资料一编辑(新增)商品一添加客户一填写该商品的客户价格一保存

| ご 商品 ×       | 商品   | 資料             |                                                                                                    |                   |      | Q 22768.   | 澄商品、澄客户接全场内容                     |                                       |       |          |         |                         |          |      |                 |         |                          | 金型              | 😢 i 🔂 i i                                                                                                    |
|--------------|------|----------------|----------------------------------------------------------------------------------------------------|-------------------|------|------------|----------------------------------|---------------------------------------|-------|----------|---------|-------------------------|----------|------|-----------------|---------|--------------------------|-----------------|----------------------------------------------------------------------------------------------------|
| 高品紙流         | 863  | 1 9            | 入 导出 网络商品                                                                                                    |                   |      |            |                                  | ○ 合并多规则有品 全部分类 ▼ 全部标签 ● 条码名称供高 查询 离级触 |       |          |         |                         |          |      |                 |         |                          |                 |                                                                                                    |
| 商品中心         | ×    | 操作             | 商品名称 \$                                                                                                    | 条码                | 영号   | 规格         | 拼音码                              | 分类                                    | 用存業   | 主单位进资    | (h: 钠售6 | <ul> <li>毛利率</li> </ul> | 批发价:     | 餐户价: | at the second   |         |                          | 1               | 1000                                                                                                    |
| 商品资料         | 1    | 编辑             | 女衣                                                                                                    | YT4266446135900   | 2    | 4          | ny                               | 生活用品                                  | 147   | 件        | 100 180 | 00 44.449               | 6 120.00 |      | All Hereiter () |         |                          |                 | 64013                                                                                                    |
| □ 商品分类       | 2    | 编辑             | 象印密這杯會慎色                                                                                                    | T4974305214522    |      |            | xybwbxbs                         | 日化                                    | 9998  | 无        | 200 240 | 00 16.679               | 6 230.00 | -    |                 |         |                          | -               |                                                                                                    |
| 商品设置         | 3    | 9 <b>1</b> 518 | 1                                                                                                    | CH1ioA074726733NB | -    | -          | 1                                | 进口商品                                  | 0     | 无        | 2 10    | 00 80.005               | 6 1.00   | -    | * SRM: T497430  | 5214522 |                          | _ 🍝             | LAN .                                                                                                    |
| 非序管理         | 4    | 编辑             | 振華15                                                                                                    | bs17              |      | 17         | bs15                             | 汽停工具                                  | 5     | <b>^</b> | 10 14   | 00 28.575               | 6 12.00  |      | • 品名: 金印保温      | 不會慎色    |                          |                 | 145-2                                                                                                    |
| (第65章)       | 5    | 编辑             | 振華15                                                                                                    | bs16              |      | 16         | bs15                             | REIR                                  | 5     | 个        | 9 13    | 00 30.775               | 6 11.00  |      | · 分类 日化         |         |                          | -               | 全部附片                                                                                                    |
|              | 6    | 编辑             | 振動15                                                                                                    | bs15              |      | 15         | bs15                             | REIR                                  | 5     | 个        | 8 12    | 00 33.335               | 10.00    |      |                 |         |                          |                 | and the second second se |
| 库存意识         | 7    | 编辑             | 网码尼内峰                                                                                                    | 88                | 1332 | L          | AMNINK                           | 女装                                    | 1     | 1        | 99 288  | 00 65.639               | 6 199.00 |      | * HE3267.       |         |                          |                 | 230 75                                                                                                    |
| 库存统计         | 8    | 病療             | LV休闲牌                                                                                                    | 98                | 1331 | L          | LV00K                            | 女装                                    | 1     | 14       | 99 288  | 00 65.635               | 6 199.00 |      | * 零售价: 240      | 元进价     | 20                       | 0元 库存:          | 9998                                                                                                    |
| 占用库存         | 9    | (R58           | 普拉达睡-低解                                                                                                    | 97                | 1330 |            | PLDX-DB                          | 女装                                    | 1     | 14       | 99 288  | 00 65.635               | 6 199.00 |      | 毛利率为 16.67%     |         |                          |                 |                                                                                                    |
| 库存预带         | 10   | 195            | 水果1                                                                                                    | 963852            |      |            |                                  | 日化                                    | 0     | 无        | 1.5 5   | 00 70.005               | 6 2.00   |      | 优先顺序: 按容产       | Q置 > 按4 | <b>东</b> 户等级设            | 道> 街户折          | al>通用售价                                                                                                    |
| 受到明如         | 11   | (850           | NKIR-IER                                                                                                    | 96                | 1329 | 41         | NKX-DB                           | ÷155                                  | 1     | 44       | 99 288  | 00 65.635               | 5 199.00 |      | 春户等级            | 客户折     | 后古纳                      | 起他指 基次          | 27 9986                                                                                                    |
| 最点历史         | 12   | (850           | \$7.(m)(1)()                                                                                                    | 95                | 1328 | M          | FDCS                             | ±18                                   | 1     | 44       | 99 288  | 00 65.635               | 6 199.00 |      | 重点在户            | 90      | 允许-                      |                 | 230                                                                                                    |
| 商品报题         | 13   | (845)          | 教出社会会社会 後後                                                                                                    | 9421903788009     |      |            | wibing dt                        |                                       | 0     | Ŧ        | 25.3 58 | 00 56 389               | 5 29.70  |      | 普通客户            | 100     | 允许-                      |                 | 240                                                                                                    |
| <b>杏存统</b> 计 | - 14 | 1000           | and the second second | 0416001240174-2   |      | 10         | hungs dun                        | E/V                                   | -     | 10       | 190 240 | 47.065                  | 200.00   |      | 小寨户             | 100     | 允许-                      |                 |                                                                                                    |
| 被存取明過        | 15   | (RCD)          | ALLOW-POILS N                                                                                                    | 9415991240174-1   |      | 10         | hyperdag                         | E/k                                   | 20    | -        | 200     | 26.675                  | 210.00   |      | 新餐户             | 100     | 允许-                      |                 |                                                                                                    |
| Midsocrat    | 10   | 1004           |                                                                                                    | 0445004040474     |      | 10         | hipsadig                         | E /k                                  | 0000  | -        | 40      | 00 00000                |          | - 1  | 钻石窗户            | 100     | 允许-                      |                 |                                                                                                    |
| 货店           | 10   | 1000           | ATTRACTORIZER                                                                                                    | 9415991240174     | ÷    | A          | nypisayg                         | 110                                   | 2222  | 70       | 19 30   | 00 01 9                 | 21.00    | - 1  | 超级批发客户          | 100     | 允许-                      |                 |                                                                                                    |
| 日気用気料        | 1/   | 34.95          | L'une steles                                                                                                    | 9415991230175     |      |            | nypnznj                          | 进口调动                                  | 3     | 75       | 2/ 42   | 00 35.719               |          |      | 粉雾户设备           | -       |                          | _               |                                                                                                    |
| 门店订货         | 18   | 162            | \$\$PE大HET值                                                                                                    | 94                | 1327 | L          | HLTLTX                           | 文級                                    | 1     | 件        | 99 288  | 00 65.639               | 6 199.00 | -    | 都白              |         | 能否的                      | <b>北街景 35</b> 7 | 27 钠盐价                                                                                                    |
| 苏东江总         | 19   | 9458           | <u>実得宝血橙</u> 汁饮料                                                                                                    | 9311493002534     |      |            | BDBXCZYL                         | 休闲食品                                  | 10    | 无        | 11.5 20 | 42.505                  | 6 12.50  |      |                 |         | <ul> <li>选择客户</li> </ul> |                 |                                                                                                    |
| 订货模板         | 20   | 编辑             | 实得宝合气 <b>湿</b> 机汁                                                                                                    | 9311493002480     |      |            | bdbhqmfz                         | 休闲食品                                  | 6     | 无        | 11.5 20 | 42.505                  | 6 12.50  | 1    |                 |         |                          |                 |                                                                                                    |
| 采购单          | 21   | 编辑             | 华伦天伦村彩                                                                                                    | 93                | 1326 | 300S       | HLTLCS                           | 女統                                    | 1     | 14       | 99 288  | 00 65.639               | 5 199.00 |      | 完善下列商品拓展(       | 8息,有政   | )于日常的病                   | 必然管理            | 打开                                                                                                    |
| 日期寄留         | 22   | 编辑             | 巴黎世家外婆                                                                                                    | 92                | 1325 | S          | BLSJWT                           | 女統                                    | 1     | 件        | 99 288  | 00 65.635               | 6 199.00 |      | 主单位             | 请选择     | <ul> <li>商品</li> </ul>   | 规格:             |                                                                                                    |
| 进货价分析        | 23   | 编辑             | 爱马仕畦-低柴                                                                                                    | 91                | 1324 | 45         | AMSX-DB                          | 女統                                    | 1     | 件        | 99 288  | 00 65.639               | 6 199.00 | -    | 是否有其它规格         |         |                          |                 |                                                                                                    |
| 我的供给         | 24   | 编辑             | 表記T位                                                                                                    | 90                | 1323 | 300L       | MKTX                             | 女装                                    | 1     | (‡       | 99 288  | 00 65.635               | 6 199.00 |      |                 |         |                          |                 |                                                                                                    |
| 合序配结         | 25   | 编辑             | GUCCI牛仔裤                                                                                                    | 9                 | 1242 | 33         | GUCCINZK                         | 女装                                    | 51    | 件        | 99 288  | 00 65.639               | 6 199.00 |      | 411-99-222      |         |                          |                 |                                                                                                    |
| 洗程设置         | 28   | 12:18          | Geme/61.02小28干35月1月28月28月28日828月28日6日(280年)1860                                                                                                    | 8994834005244     |      | 1*6:#*3040 | Gemezvoxiacmhlhibibibid (lw) 16a | 彩版堂台                                  | 10000 | 90       | 32 48   | 00 33 339               | 35.20    | -    | 1               |         | 829                      |                 | en.                                                                                                    |
|              | 42   | NA (HEQ        | D. 時分回載: 220202021.000, 回過57: 10212189057.15, 思告57                                                                                                    | : 10154/41//2.51  |      |            |                                  |                                       |       |          |         |                         |          |      |                 |         |                          |                 |                                                                                                    |

#### 选择客户

| T497430521452 | 2    |                |         | xybwbxbs |             | 日化       | 9998      | 无          | 200  | 240.00 | 16.67% | 230.0 |
|---------------|------|----------------|---------|----------|-------------|----------|-----------|------------|------|--------|--------|-------|
| CH1ioA0747267 | 33NB |                | 12      | 1        |             | 进口商品     | ł 0       | 无          | 2    | 10.00  | 80.00% | 1.0   |
| bs17          |      | 15             | 17      | bs15     |             | 汽保工具     | 1 5       | 个          | 10   | 14.00  | 28.57% | 12.0  |
| bs16          |      | 32             | 16      | bs15     |             | 汽保工具     | 1 5       | $\uparrow$ | 9    | 13.00  | 30.77% | 11.0  |
| bs15          | w    |                | 摺       | 該        |             |          |           |            | ×    | 12.00  | 33.33% | 10.0  |
| 99            | 序号   | 客              | 户号      | 姓名       | 电话          | 客户等级     | 开卡日期      | 状态         | 选择   | 288.00 | 65.63% | 199.0 |
| 98            | 1    | 1059           |         | whynot   | 19913221059 | 小客户      | 2019-08-2 | 3 启用       | 选择   | 288.00 | 65.63% | 199.0 |
| 97            | 2    | 156594         | 432263  | W        | 15659432263 | 小客户      | 2019-12-0 | 9 启用       | 选择   | 288.00 | 65.63% | 199.0 |
| 963852        | 3    | 156825         | 5985745 | wj       | 15757125790 | 无        | 2019-09-1 | 2 启用       | 选择   | 5.00   | 70.00% | 2.0   |
| 96            | 4    | 565            |         | laowu    | 13405903546 | 无        | 2019-09-1 | 8 启用       | 选择   | 288.00 | 65.63% | 199.0 |
| 95            | 5    | WDL01          | 121     | 维多利牛街店   | 1365859845  | 小客户      | 2019-12-2 | 0 启用       | 选择   | 288.00 | 65 63% | 199.0 |
| 942190378800  | 6    | WDL12          | 221     | 维多利喜悦广场店 | 12345678    | 重点客户     | 2019-12-2 | 0 启用       | 选择   | 58.00  | 56.38% | 29.7  |
| 941599124017  |      |                |         |          |             |          |           |            |      | 340.00 | 47.06% | 200.0 |
| 941599124017  |      |                |         |          |             |          |           |            |      | 300.00 | 36.67% | 210.0 |
| 941599124017  |      |                |         |          |             |          |           |            |      | 30.00  | 36.67% | 21.0  |
| 941599123017  |      |                |         |          |             |          |           |            |      | 42.00  | 35.71% | 29.7  |
| 94            |      |                |         |          |             |          |           |            |      | 288.00 | 65.63% | 199.0 |
| 9311493002534 | _    | and the second | 1.1     | UDUNULIL |             | KAKO BAN | 4 10      | 10         | 11.9 | 20.00  | 42.50% | 12.5  |
| 9311493002480 |      | 1554           | 1.51    | bdbhqmtz |             | 休闲食品     | B 6       | 无          | 11.5 | 20.00  | 42.50% | 12.5  |
| 93            |      | 1326           | XXS     | HLTLCS   |             | 女装       | 1         | 件          | 99   | 288.00 | 65.63% | 199.0 |
| 92            |      | 1325           | S       | BLSJWT   |             | 女装       | 1         | 件          | 99   | 288.00 | 65.63% | 199.0 |
|               |      |                |         |          |             |          |           |            |      |        |        |       |

填写销售量、销售基数(销售基数:设置了基数,商品数量只能按基数的倍数来销售)、 销售价,保存即可

| <b>-</b> 4. |      |         | 100  |        |        |        | 新客户        | 100   | 允许▼                                                                                                    |        |            |      |   |
|-------------|------|---------|------|--------|--------|--------|------------|-------|----------------------------------------------------------------------------------------------------|--------|------------|------|---|
| 日化          | 20   | <b></b> | 190  | 300.00 | 36.67% | 210.00 | -          | 100   | 分社。                                                                                                    |        |            | 1    |   |
| 日化          | 9999 | 无       | 19   | 30.00  | 36.67% | 21.00  | -          | 100   | J.J.                                                                                                    |        |            | -    | - |
| 进口酒水        | 3    | 瓶       | 27   | 42.00  | 35.71% | 29.70  | 超级批友客户     | 100   | 允许*                                                                                                    | 1      |            |      |   |
| 女装          | 1    | 件       | 99   | 288.00 | 65.63% | 199.00 | 按客户设置      |       |                                                                                                    |        |            |      |   |
|             |      |         |      |        |        |        | 客户         |       | 能否销                                                                                                    |        | 基数?        | 销售价  |   |
| 休闲食品        | 10   | 无       | 11.5 | 20.00  | 42.50% | 12.50  | whynot     |       | 允许*                                                                                                    | 2      | 2          | 218  | 0 |
| 休闲食品        | 6    | 无       | 11.5 | 20.00  | 42.50% | 12.50  | 维多利牛街店     |       | 允许▼                                                                                                    | 1      |            | 220  | 0 |
| 女装          | 1    | 件       | 99   | 288.00 | 65.63% | 199.00 | 维多利喜悦广场/   | 吉     | 允许▼                                                                                                    | 1      |            | 225  | 0 |
| 女装          | 1    | 14      | 99   | 288.00 | 65.63% | 199.00 |            | 1     | 3#-12 ÷                                                                                                    | 1.<br> |            |      | - |
| 女装          | 1    | 件       | 99   | 288.00 | 65.63% | 199.00 |            | 1     | 100     力以下・       100     允许・       100     允许・       1     220       1     220       1     225       + 选择客户 |        |            |      |   |
| 女装          | 1    | 件       | 99   | 288.00 | 65.63% | 199.00 | - 空業下別商品坊屏 | 信自 右日 | hŦŊĠŴ                                                                                                    | (汉杏曾]  | # <b>5</b> | 1011 | ٦ |

二、多个商品批量设置客户价格

### 1、启用客户商品多客户价设置

操作路径: 设置一系统设置一商品多客户价设置 启用

#### 3、批量设置客户价格

操作路径: 商品一商品设置一价格设置

| ?         | 匹商品 ×           | 商品批量设置 | Q 復功能、複商品、複客户複全站内容                                                                                        |
|-----------|-----------------|--------|----------------------------------------------------------------------------------------------------|
| ۵         | 商品概范            |        |                                                                                                    |
| ۲         | 商品中心            |        | 功能说明 通过放量选择,一次性实现多个简品的答类关键操作。                                                                             |
| io:       | 商品资料            |        | 操作步骤 (1)选择具体操作 > (2)选择目标商品 > (3)进行操作设置 > (4)保存批量修改                                                        |
| -         | 商品设置            |        |                                                                                                    |
| K:        | 排序管理            |        | 操作功能                                                                                                    |
| $\otimes$ | 组装拆分            |        | <ul> <li>*常用操作</li> </ul>                                                                                 |
| ŝ         | 调67年            |        | 更改商品分类 更改商品品牌 批量删除商品 批量添加商品标签                                                                             |
| สม่       | 库存查询            |        | 设置商品库位 设置批次管理                                                                                             |
| -         | 库存统计            |        |                                                                                                    |
|           | 占用库存            | Г      |                                                                                                    |
| Ŧ         | 库存预管            | L      |                                                                                                    |
|           | 批次查询            |        |                                                                                                    |
|           | 盘点历史            |        | (の王に思う) 「「「「」」」」 「「」」」」 「「」」」 「「」」」 「「」」」 「「」」」」 「」」」 「「」」」」 「」」」 「」」」 「」」」 「」」」 「」」」 「」」」 「」」」 「」」」 「」」」 |
|           | 商品报损            |        | • 商品显示                                                                                                    |
|           | 表存统计<br>本本的eB/0 |        | 自用或禁用商品 设置商品显施                                                                                            |
|           | 商品分析            |        | <ul> <li>・订货相关</li> </ul>                                                                                 |
|           | 货流              |        | 更议商品供货筒                                                                                                   |
|           | 供货商资料           |        |                                                                                                    |
|           | 订货价设置           |        |                                                                                                    |

## 勾选对应商品,点击批量设置

| ?        | 巴商品 × | 商品  | 设置   |                      |                 |          | Q                   | 搜功能、搜商品   | 1、搜客户. | 搜全站内容           | 2        |    |            |          |    |
|----------|-------|-----|------|----------------------|-----------------|----------|---------------------|-----------|--------|-----------------|----------|----|------------|----------|----|
| Â        | 商品概览  | 价格  | 设置   |                      |                 |          |                     |           |        |                 |          |    |            |          |    |
| (FT)     | 商品中心  | 0   | ×    | 商品名称                 | 条码              | 规格       | 货号                  | 库存:       | 商品分类   | 客户优惠            | 供货商      | 状态 | 积分         | 能否预<br>约 | 是否 |
| <u> </u> | 商品资料  |     | 1    | 钻石                   | 6901028080217   |          | uf.                 | 26 个      | 无      | 客户折扣            | 安士ZPET   | 启用 | 积分         | 否        | 否  |
| 땓        | 商品分类  |     | 2    | 红河烟                  | 6901028055086   |          | -                   | 12 个      | 无      | 客户折扣            | 安士ZPET   | 启用 | 积分         | 否        | 否  |
| Æ        | 商品设置  |     | 3    | Goahead酸奶水果实心饼干178g  | 1902131920501   | 300g/盒   | 2                   | 12350.7 盒 | 进口商品   | 客户折扣            | 沐谷食品有限公司 | 启用 | 积分         | 否        | 否  |
| 9        | 排序管理  |     | 4    | 皇冠丹麦曲奇饼干礼盒           | 1902131920549   |          | -                   | 2728      | 进口商品   | 客户价             | 北京大通零售   | 启用 | 不积分        | 否        | 否  |
| ~        | 调价单   |     | 5    | 诺梵松露形巧克力礼盒装          | 1902131920563   | -        | -                   | 2879 箱    | 进口商品   | 客户折扣            | 北京大通零售   | 启用 | 积分         | 否        | 否  |
| 2        | 库存    |     | 6    | GUIZI                | 1908271602383   |          |                     | 40        | 进口商品   | 客户折扣            | 广州零食仓    | 启用 | 积分         | 否        | 否  |
| สม่      | 库存查询  |     | 7    | 现物                   | 1909111115094   | 900克     | -                   | 65 罐      | 进口商品   | 客户折扣            | 马-包邮发货仓  | 启用 | 积分         | 否        | 否  |
| œ        | 库存统计  |     | 8    | 体值                   | 467186041501    | - 22     | 46718604            | 8         | 进口商品   | 客户折扣            | 无        | 启用 | 积分         | 否        | 否  |
|          | 占用库存  |     | 9    | 体恤                   | 467186041602    | -        | 46718604            | 7         | 进口商品   | 客户折扣            | 无        | 启用 | 积分         | 否        | 否  |
| Ŧ        | 库存损警  | 0   | 10   | 体恤                   | 467186041502    | -        | 46718604            | 7         | 进口商品   | 客户折扣            | 无        | 启用 | 积分         | 否        | 否  |
|          | 批次查询  |     | 11   | 体恤                   | 467186041601    | 120      | 46718604            | 8         | 进口商品   | 客户折扣            | 无        | 启用 | 积分         | 否        | 否  |
|          | 盘点历史  |     | 12   | 贝维他奶粉                | 1909162353261   | 450g     |                     | 8 提       | 进口商品   | 客户折扣            | 无        | 启用 | 积分         | 否        | 否  |
|          | 商品报损  |     | 13   | 夏枯草春                 | 6920761819960   | 200g*1   | -                   | 1瓶        | 进口商品   | 客户折扣            | 无        | 启用 | 积分         | 否        | 否  |
|          | 寄存统计  |     | 14   | 夏枯草膏                 | 6920761819960-1 | 1赛*6瓶    | -                   | 0         | 进口商品   | 客户折扣            | 无        | 启用 | 积分         | 否        | 否  |
|          | 商品分析  |     | 15   | 夏枯草膏                 | 6920761819960-2 | 1箱*24    | -                   | 9箱        | 进口商品   | 客户折扣            | 无        | 启用 | 积分         | 否        | 否  |
|          | 4625  | 8   | 16   | 拿铁                   | 1910301240281   | 2        | 12                  | 14        | 进口商品   | 客户折扣            | amos     | 启用 | 积分         | 否        | 否  |
|          | 供货商资料 |     | 17   | 玩具车                  | 1910311154066   |          | -                   | 89        | 进口商品   | 客户折扣            | 无        | 启用 | 积分         | 좀        | 否  |
|          | 订货价设置 |     | 18   | 测试                   | 69000           |          |                     | 0         | 进口商品   | 客户折扣            | 无        | 启用 | 积分         | 否        | 否  |
|          | 门店订货  |     | 19   |                      | 1911061736304   | 120      | -                   | 2 (5)     | 油口商品   | 客户折扣            | 螺梅莉亚     | 房田 | 和公         | -        | -  |
|          | 拣货汇总  |     | 20   |                      | 2345            | 箱        | -                   | 1.93      | 油口商品   | 客户折扣            | 无        | 白田 | 和分         | I K      | 1  |
|          | 订货模板  |     | 21   | へ<br>高修健生妻の法日今日練里30g | 6026547701507   | 300      | 1034/1035/1036/1037 | · ma      | 山口商品   | 高, 2018<br>宽白坂扣 |          |    | 1003<br>和公 |          | 1  |
|          | (法管理  | -   | 21   |                      | 6006547704500   | CHEX4 En | 1234/1233/1230/1237 | 2170      |        |                 |          |    | 1070       | -        | -  |
| īq       | 明细查询  | . 2 | 「页全选 | ● 巳选中(2) ◎ 全部(2099)  | 批量设置            |          |                     |           |        |                 |          |    |            |          |    |

```
选择客户一填写销售量及销售价格(售价:批量设置中售价可以以多种方式设置)
```

| 300g/盒   | -             | 12350.7 盒 | 进口商品   | 客户折扣 | 沐谷食品有   | 良公司 启 | 用积分          | 否  | 否                                       |
|----------|---------------|-----------|--------|------|---------|-------|--------------|----|-----------------------------------------|
| -        |               | 2728      | 进口商品   | 客户价  | 北京大通零   | 1 E   | 用不积分         | 否  | 否                                       |
|          | • 批量设置 (2 个商品 | )         |        |      |         |       |              | ×  | 否                                       |
| 928      | 商品分类          | ŧ         | 8级批发客户 | 100  | -       | -     | -            | -  | 否                                       |
| 900克     | 商品标签          |           |        |      |         |       |              |    | 否                                       |
|          | ·商品品牌         | 按         | 客户设置   |      |         | 1011  | BU ANT T     |    | 否                                       |
|          | 供货商           |           | 行行     |      | 能合销     | 赵告重   | 具体金额_元<br>22 | •  | 百百百百百百百百百百百百百百百百百百百百百百百百百百百百百百百百百百百百百百百 |
|          | 价格设置          |           | 商      |      | 允许•     | 32    | 22           | -6 | 否                                       |
| 142<br>1 | ·启用禁用         |           |        |      | ▲ 3#+又会 | -     | 1            |    | KI                                      |
| 450g     | 是否赠品          | -         |        |      | ▼ 边洋各/  | -     |              |    | 否                                       |
| 200g*1   | 是否隐藏          |           |        |      |         |       |              |    | 杏                                       |
| 1套*6瓶    | ·能否预约         |           |        |      |         |       |              |    | 否                                       |
| 1箱*24    | 是否称重          |           |        |      |         |       |              |    | KI                                      |
| 740      | ·是否固价         |           |        |      | 取消      |       | 确定           |    | 桮                                       |
| 12       |               | 89        | 进口商品   | 客户折扣 | 无       | 启     | 用 积分         | 否  | 否                                       |
|          | -             | 0         | 进口商品   | 客户折扣 | 无       | 唐     | 用 积分         | 否  | 否                                       |